Basic info to review before sign-up day:

• Summer Camp \$275\* a week

\*Week 1 attendees and families of 3 or more sibling discounts - our office will adjust invoices the next business day after signing up. Week 1 will be adjusted to \$220 and families of 3 or more will receive a 50% discount on your 3rd and subsequent siblings signed up.

• 7 Weeks to choose from. Sign up for some or all. A link to all the Camp Forms will be sent after we receive your registration. The registration signup lists the first day of each week. See below for the exact dates.

Week 1: June 30-July 3 (Short Week) Week 2: July 7-11 Week 3: July 14-18 Week 4: July 21-25 Week 5: July 28-Aug 1 Week 6: Aug 4-8 Week 7: Aug 11-15

Signing up Instructions – Step by step –

Helpful hints - Remember sign up starts at noon on 2/3/2025. Be logged in BEFORE noon. Have your weeks picked out beforehand, make sure all your children are on your RecDesk account, and that they are age eligible for the program. Ages: must be 6 by 8/15/25 and no older than 13 at 8/15/25. Registrants must be entering at least Readiness or 1st grade and no higher than 7th grade in Sept 2025.

- 1. Login to RecDeck: https://newboston.recdesk.com/Community/Member/Login
- 2. Click the "Programs" tab and select "Youth".
- 3. You should see Camp Coolio listed first. A green "Register Now" button will appear when registration goes live. You may have to refresh your page at noon.
- 4. Click "Register Now"

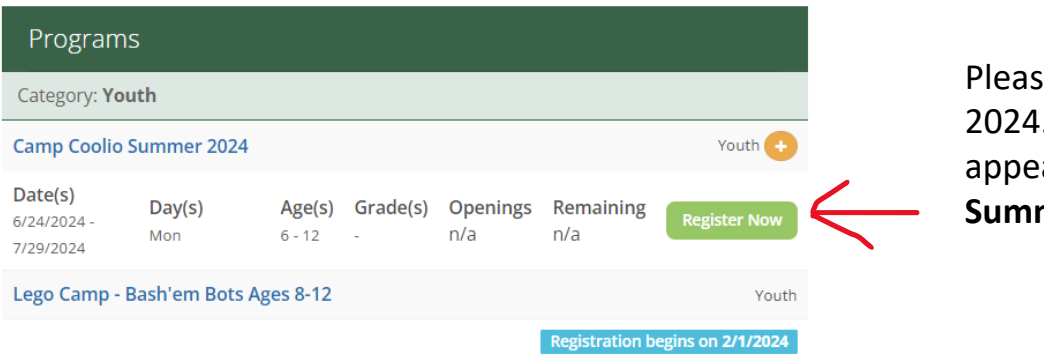

Please note all images are from 2024. The program name will appear as **Camp Coolio Summer 2025** when registering 5. Select Family member to register.

| Program Registr    | ation                                                                                                    |
|--------------------|----------------------------------------------------------------------------------------------------|
| Program *          | Camp Coolio Summer 2024 - (Start Date: 6/24/2024)                                                                                                    |
| Member *           | Joe Jr Test                                                                                                    |
| Select Timeslots * | Min Timeslots: 1         Max Timeslots: N/A           Monday         6/24/2024 7:30 AM - 5:30 PM         36 remaining           W1 (lune 24 - 28)         W1 (lune 24 - 28)         36 remaining |

6. Click which weeks your child will attend. Then select the weekly fee.

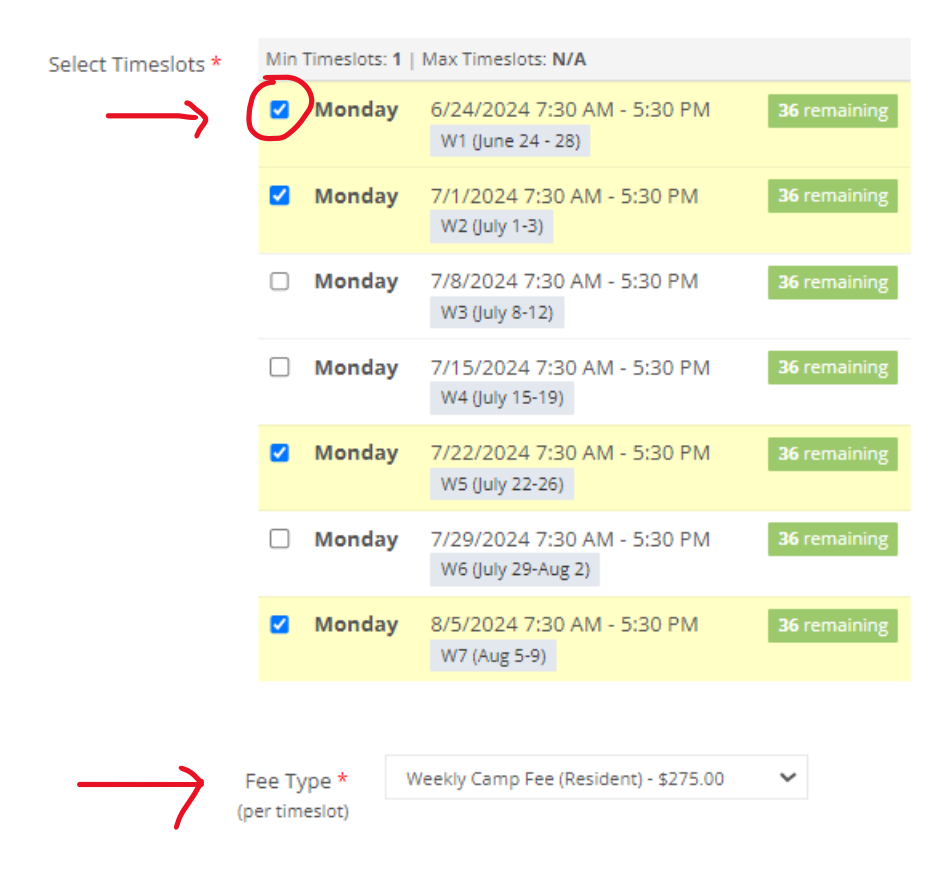

Note - Only the first monday is listed, but it is for the full week

7. Click save which brings up your shopping cart.

S

| ltem                                               | Quantity                        | Unit Price |
|----------------------------------------------------|---------------------------------|------------|
| 1. Camp Coolio Summer 2024                         | Remove 3                        | \$275.00   |
| Register another HOUSEHOLD MEMBER for this program | >                               |            |
|                                                    | Total:                          | \$825.00   |
|                                                    | e <i>Payment</i> to complete th | e .        |

- 8. If this is the only child you are registering click "Go to Check out" If you have another child to register, click "Register another HOUSEHOLD MEMBER for this program".
- 9. Follow the same steps that you took for the first child for all additional children you want to register.
- 10. When done click "Go to Check out"

| Shopping Cart |                                                                                                    |                                 |                |   |
|---------------|----------------------------------------------------------------------------------------------------|---------------------------------|----------------|---|
| I             | Shopping Cart                                                                                                    |                                 |                |   |
|               | Item                                                                                                    | Quantity                        | Unit Price     |   |
|               | 1. Camp Coolio Summer 2024 Edit Remove                                                                                                    | 3                               | \$275.00       |   |
|               | Registration 🌲 Joe Jr Test                                                                                                    |                                 |                |   |
|               | 2. Camp Coolio Summer 2024 Edit Remove                                                                                                    | 2                               | \$275.00       |   |
|               | Registration 🌢 Jane Test                                                                                                    |                                 |                |   |
|               | Register another HOUSEHOLD MEMBER for this program >                                                                                                  |                                 |                |   |
|               |                                                                                                    | Total:                          | \$1375.00      |   |
|               | • Please Note: you MUST go to Check Out and make Payment to<br>registration process. Spots in Programs are not guaranteed unt<br>process is complete. | o complete th<br>il the Check O |                | ) |
|               | Add New Reg                                                                                                    | gistration                      | So To Checkout | / |
|               |                                                                                                    |                                 |                |   |
|               |                                                                                                    |                                 |                |   |

## 11. This brings up the "waiver". Click "I Accept Waiver"

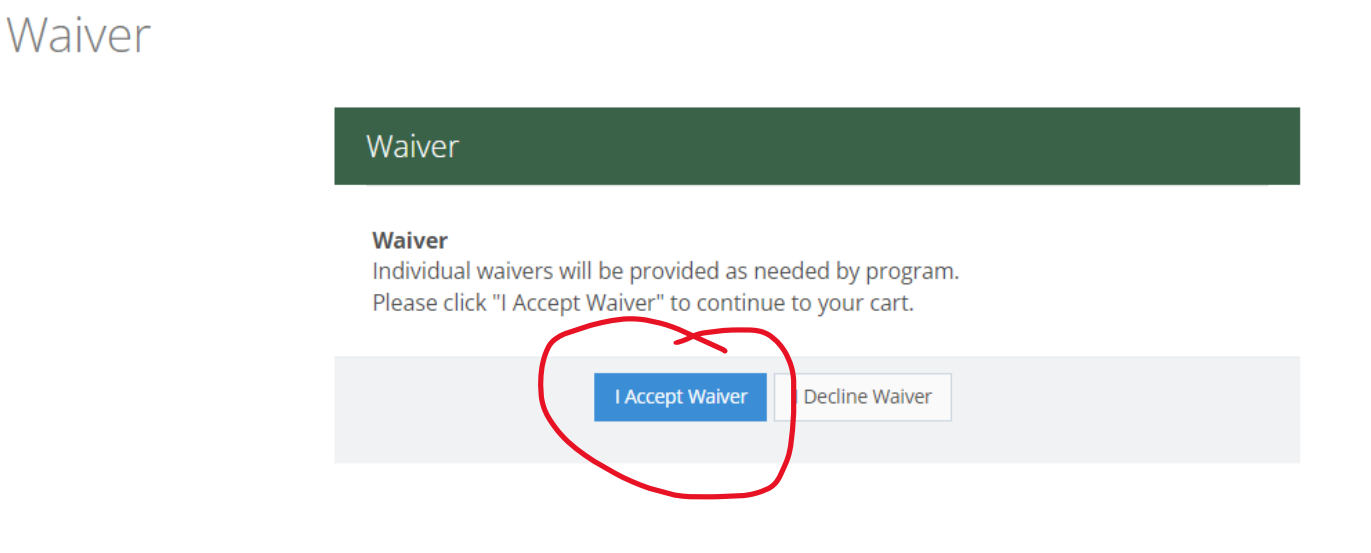

12. Check out – If you signed up for Week 2 or will be receiving a multi child discount (3 children or more) Click "Invoice Me". We will adjust your bill on the next business day and email you the updated invoice. If not, you have the choice to "Pay Now" or "Invoice Me".

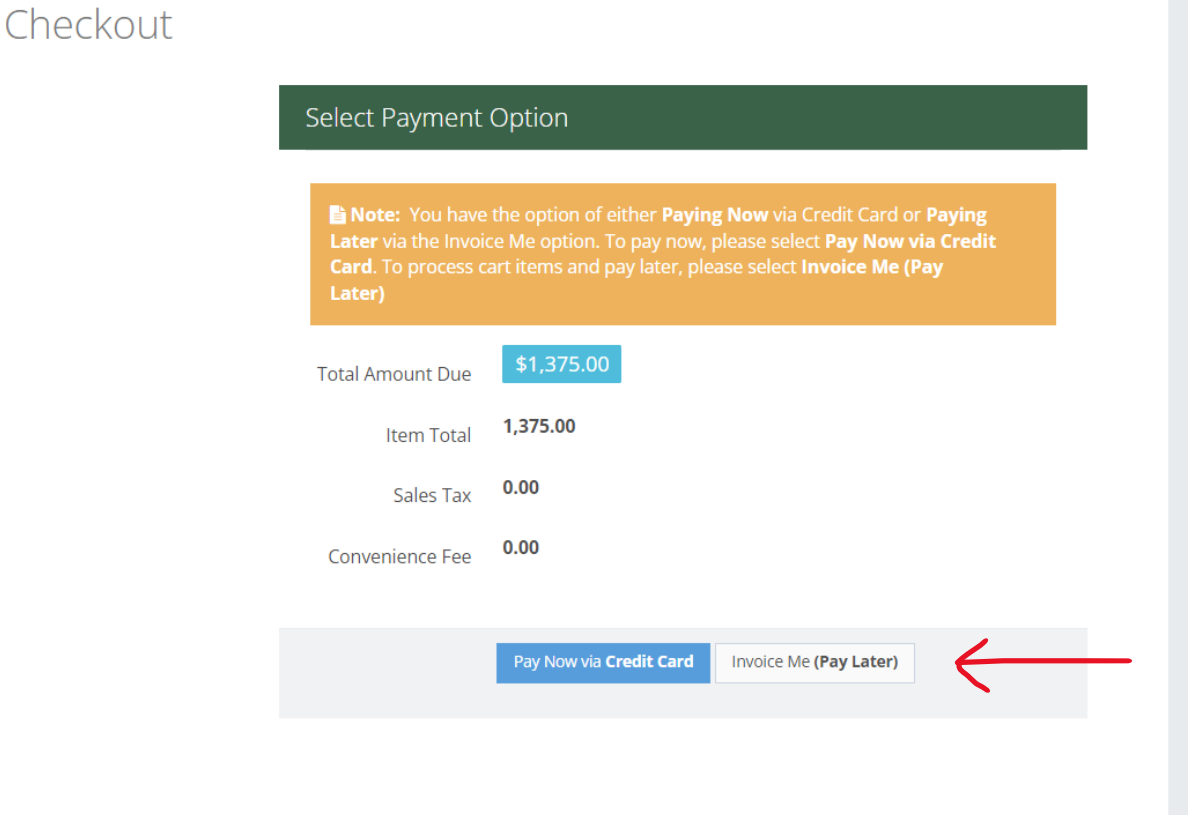

13. After either option, make sure you **completely check out by clicking "Process Now".** If you do not, your registration will be null, and you will not receive confirmation that your registration is complete.

| Checkout |                                               |                                                                                         |
|----------|-----------------------------------------------|-----------------------------------------------------------------------------------------|
| Ir       | ivoice Me (Pay                                | Later)                                                                                  |
|          | <b>Note:</b> An Invoice<br>Now to complete th | will be created and emailed to you. Please click <b>Process</b><br>he checkout process. |
| 1        | Fotal Amount Due                              | \$1,375.00                                                                              |
|          | Item Total                                    | 1,375.00                                                                                |
|          | Sales Tax                                     | 0.00                                                                                    |
|          |                                               |                                                                                         |
|          |                                               | Process Now Cancel                                                                      |
|          |                                               |                                                                                         |

## 14. Checkout Complete - This should be your final screen.

| Checkout Compl | ete                      | 1                                                                                                    |                                              |
|----------------|--------------------------|----------------------------------------------------------------------------------------------------|----------------------------------------------|
|                | Che                      | ckout Complete                                                                                                    |                                              |
|                | Che                      | eckout has been successfully completed!                                                                                           |                                              |
|                | <b>Suc</b><br>pro<br>ser | ccess! Your Program Registration request(s) have b<br>cessed. If you have an email address on file, a conf<br>it to that address. | een successfully<br>îrmation receipt will be |
|                | Sha<br>()                | <b>Tre now on Facebook!</b> Share Tell your friends and family what you're up to.                                                 |                                              |
|                | ≡R                       | egistration Items                                                                                                    |                                              |
|                | 1.                       | Camp Coolio Summer 2024 (Joe Jr Test)                                                                                             | \$825.00                                     |
|                |                          | Registration                                                                                                    | () Share                                     |
|                | 2.                       | Camp Coolio Summer 2024 (Jane Test)                                                                                               | \$550.00                                     |
|                |                          | Registration                                                                                                    | G Share                                      |
|                |                          |                                                                                                    |                                              |
|                |                          |                                                                                                    | Go to Home Page                              |

## 15. Emailed confirmation – You should receive an automated email receipt that looks like this.

| Registration Confirmation from New Boston | n Recreation                 |               |
|-------------------------------------------|------------------------------|---------------|
|                                           |                              |               |
| Line Items                                |                              |               |
| Item                                      | <u>Registrant</u>            | <u>Amount</u> |
| Camp Coolio Summer 2024                   | Joe Jr Test                  | \$825.00      |
| Fee: Weekly Camp Fee (275.00 x 3)         |                              |               |
| Flex Dates: 6/24, 7/1, 7/15               |                              |               |
| Camp Coolio Summer 2024                   | Jane Test                    | \$550.00      |
| Fee: Weekly Camp Fee (275.00 x 2)         |                              |               |
| Flex Dates: 6/24, 7/1                     |                              |               |
|                                           | Sub Total: <b>\$1,375.00</b> |               |
|                                           | Sales Tax:                   | <u>\$0.00</u> |
|                                           | Total Amount:                | \$1,375.00    |
|                                           |                              |               |

## Additional Notes

Please mail payments to: New Boston Recreation PO Box 382 New Boston, NH 03070

- 16.If you have any questions, please contact us at: recreation@newbostonnh.gov or 603-487-2880
- 17. The recreation department is not responsible for internet issues, non-completion of the registration process, or general errors with data entry, payments, or age limits, nor the possibility that camp fills while you are registering your children, or any other issue that prohibits you from signing up or getting into Camp Coolio. Note that items in your cart are NOT guaranteed, only pressing the Checkout Complete and receiving a confirmation email are you assured that your children are registered.